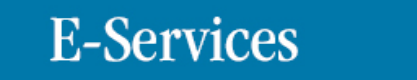

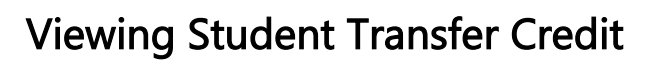

The choice is clear.

UHCL

| Steps | Descriptions                                                                                                    |            |
|-------|----------------------------------------------------------------------------------------------------|------------|
| 1.    | Access the UHCL E-Services page at www.uhcl.edu/eservices.                                                                                                    |            |
|       | Enter your UHCL network ID and password or your 7 digit ID and password.                                                                                                    |            |
| 2.    | Click on the Faculty Center                                                                                                    |            |
| 3.    | Click the Advisor Center tab at the top of the page.      Eaculty Center   Advisor Center   Search     My Advisees   Student Center                                                                                                    |            |
| 4.    | The My Advisees page displays your assigned list of advisees. Click on View Student Details.       Personalize     Find       Notify     Photo     Name     ID     View Student Details       1     1     1     1     View Student Details       2     1     1     1     1     1     1                                                                                                    |            |
| 5.    | Under Academics, from the Other academicdrop down menu, select Transfer Credit Report and closed with the Other academicdrop down menu, select Transfer Credit Report and closed with the Other academic academicdrop down menu, select Transfer Credit Report and closed with the Other academicdrop down menu, select Transfer Credit Report and closed with the Other academicdrop down menu, select Transfer Credit Report and closed with the Other academic academic acade | ick on the |

|    | E-Services UHCL The choice is clear.                                                                                                    |
|----|----------------------------------------------------------------------------------------------------|
| 6. | The transfer credit information is displayed.<br>*The transfer information includes when the class was transferred and the equivalent course at UHCL. Transfer<br>courses from other institutions are graded with a "T" in front of the letter grade to indicate they are transferred<br>grades and do not calculate into the UHCL GPA.                          |
|    | Model Nbr<br>Institution 3 Posted   Career UH+Clear lake Credit Source Type Extensity   Source Institution Source Institution Team Source Institution   Transfer Incoming Units Grade<br>Grade Equivalent Units Grade<br>Grade Course   Transfer Course Math Status Equivalent Units Grade Core   Spring 2011 MATH 133 3.00, TC Posted MATH 134 0.000, TC Math 1 |
|    | Model Nbr 4 Posted   Institution UH-Clear Lake Credit Source Type External   Career Undergraduate Source Institution External   Program Science & Computer Brug Grade Core Status: Not Indicated   Transfer Inoning Units Grade Status Cores   Spring 2011 ANTH 2302 3.00 TA Posted ANTH 2302 3.00 TA                                                            |
| 7. | Click on Student Center to return to view other information.     Eaculty Center   Advisor Center     Search     My Advisees   Student Center                                                                                                    |
| 8. | Click on or Faculty Home to return to the Home Page.                                                                                                    |